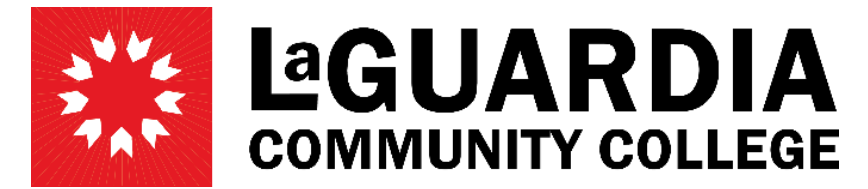

31-10 Thomson Avenue - Long Island City, NY 11101- Telephone (718) 482-7200

## **REVISIONS**

1. Click on the 'Change Department' option on the left-hand side menu.

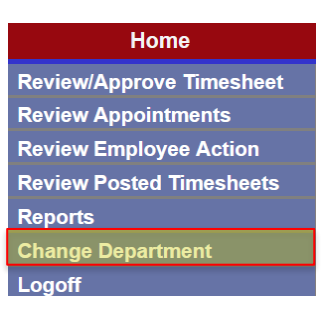

2. On the new screen, open the dropdown menu to select the department/budget code where the PAF needs to be created and then click 'Select'.

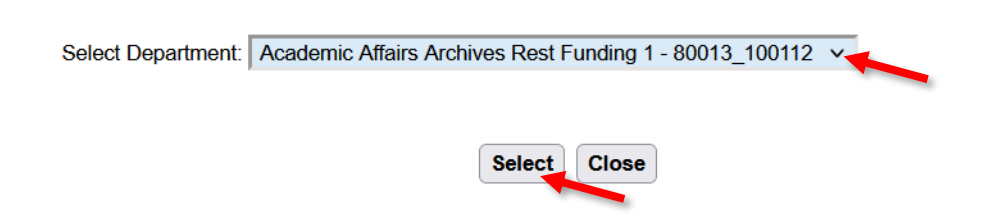

3. Click on the 'Review Appointment' tab

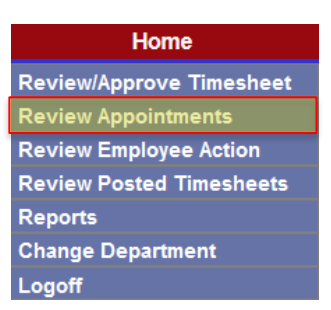

4. On the new screen, search by First name, Last name or EMPL ID then click on 'Search'.

| Specify the parameter | ers you would like to | search for |                      |
|-----------------------|-----------------------|------------|----------------------|
| PAF Date: (From)      |                       | (To)       | Fiscal Year: 2024 V  |
| Name: (Last)          |                       | (First)    | PAF Type: 🗸 🗸        |
| PAF Status:           | ~                     | Title: 🗸 🗸 | Empl ID:             |
|                       |                       |            | Search New PAF Close |

5. Click on 'View PAF' on the right-hand side of the screen when you have found the employee you wish to Revise.

| PAF Date   | <u>Last Name</u> | <u>First Name</u> | Empl ID  | <u>Title</u> | <u>Status</u> | Control # |          |
|------------|------------------|-------------------|----------|--------------|---------------|-----------|----------|
| 12/08/2023 | Doe              | Jane              | 12345678 | т            | ACTIVE        | 100000    | View_PAF |

## 6. At the bottom of the PAF, click on 'Revision'

| Approval Signatures |                           |                              |  |
|---------------------|---------------------------|------------------------------|--|
| Supervisor          |                           | Chair/Director               |  |
| VP/Prov             |                           | H/R Officer                  |  |
| Activation          |                           |                              |  |
|                     | Print E-Mails Revision Se | paration Modify Remove Close |  |

- 7. Select the 'Action Type' at the top of the page:
  - Change Hour: For revising Hours only
  - Change Rate: For revising Rate only
  - Change Date: For revising Dates only
  - Other Revision: For revising more than one action on the PAF
  - Separation: For Terminations only

| Action Type | ○ Change Hour ○ Change Rate ○ Change Date ○ Other Revison ○ Separation | Year: 2024 V |
|-------------|------------------------------------------------------------------------|--------------|
|-------------|------------------------------------------------------------------------|--------------|

8. Once the 'Action Type' is selected, make the necessary changes on the PAF.

| Action Type:          | O Change Hour O Change Rate O Change | Date Other Revi  | son 🔿 Separation                                                                                                | Year: 2024 ~    |  |  |
|-----------------------|--------------------------------------|------------------|----------------------------------------------------------------------------------------------------|-----------------|--|--|
| Date:                 | 01/10/2024                           | Empl ID:         | Search Employee                                                                                                 |                 |  |  |
| * Last Name:          |                                      | * First Name:    | Increase 4                                                                                                    |                 |  |  |
| * Address:            |                                      | * City:          |                                                                                                    |                 |  |  |
| * State:              | NY                                   | * Zip:           | 1.0.0                                                                                                    |                 |  |  |
| Phone #:              |                                      | Work Phone:      |                                                                                                    |                 |  |  |
| * Title:              | ~                                    | Position #:      | 00-00728                                                                                                    | JSN:            |  |  |
| * Rate/Hour:          | 21.08                                | * Budget Hrs     | /Appt                                                                                                    | /PAF            |  |  |
| * Appt. Start Date:   |                                      | * Appt. End Date |                                                                                                    |                 |  |  |
| * Appt. Initial Date: |                                      | * CUNY College:  | ×                                                                                                    |                 |  |  |
| Separation Date:      |                                      | Reason:          | ~                                                                                                    |                 |  |  |
| LG User ID:           | 114000                               | E-Mail:          | ail: Dealer and an and a second and a second and a second and a second and a second and a second and a second a |                 |  |  |
| Reference #:          | - 196-1975                           | * Supervisor:    | Tanganeras                                                                                                    |                 |  |  |
| Empl Rcd No:          |                                      |                  |                                                                                                    |                 |  |  |
| * Work Location:      | ×                                    |                  | Student                                                                                                    | Foreign Student |  |  |
|                       |                                      |                  |                                                                                                    |                 |  |  |
| Comments:             |                                      |                  |                                                                                                    |                 |  |  |
|                       |                                      |                  |                                                                                                    |                 |  |  |
|                       |                                      |                  |                                                                                                    | 8               |  |  |
|                       |                                      |                  |                                                                                                    |                 |  |  |

Save Cancel

NOTE: When increasing the budget hours, you must always add the hours the employee is being increased to PLUS the hours the employee was originally appointed for. In activating the change of hours, the hours worked by the employee will be automatically decreased from the total amount of hours.

## **Please note, that the Human Resources officers may modify dates as needed.**

9. Add a brief comment in the 'Comments' section explaining what was changed on the PAF.

| Comments: |  |
|-----------|--|
|           |  |

10. Click 'Save'